### SWETRACKQ MAXI<sup>+</sup>

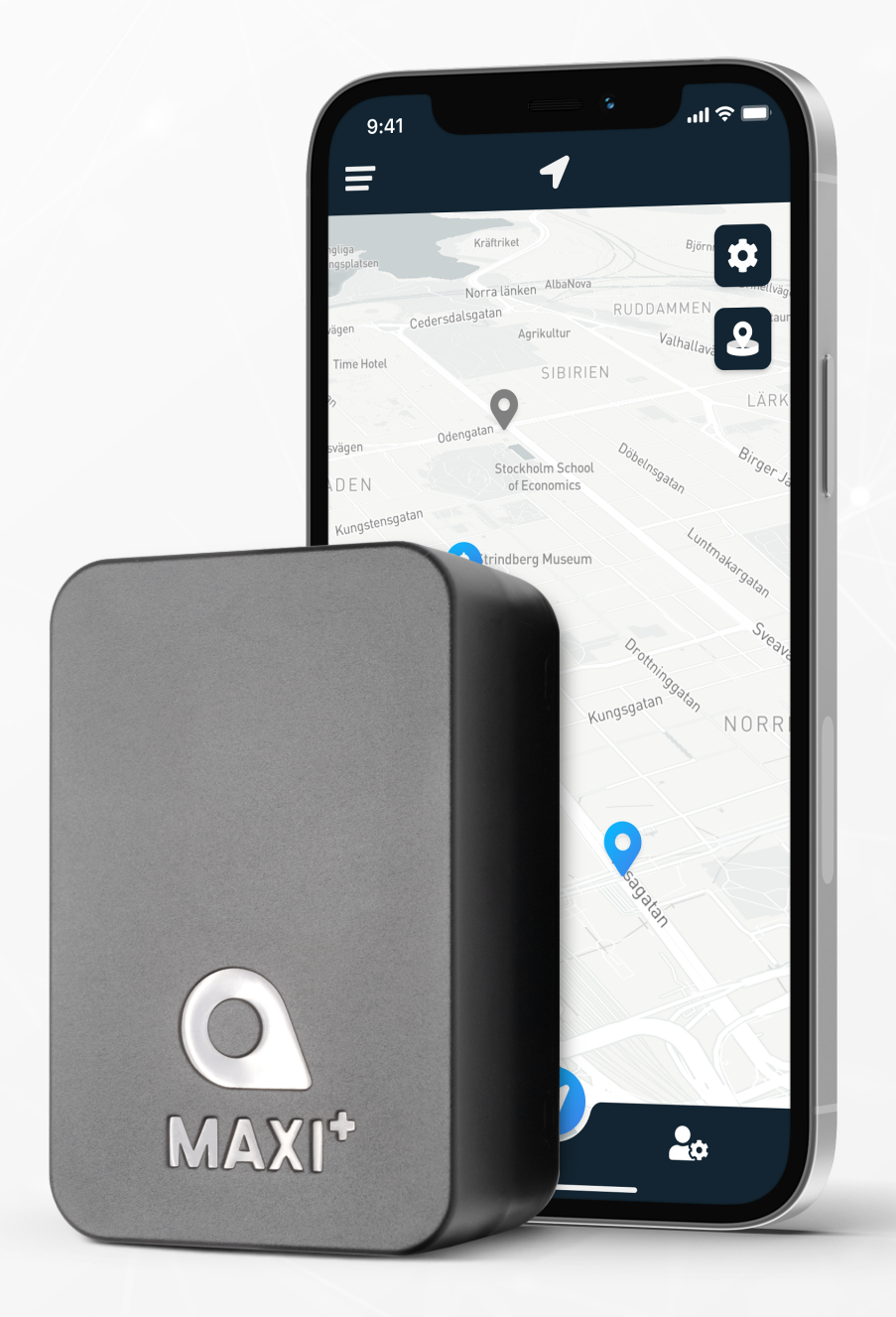

# Instruktionsmanual

Utgiven av SweTrack Electronics AB Version 1.0 2024-03-19

### INLEDNING

Tack för att du valt Maxi+ från SweTrack!

Denna instruktionsmanual beskriver hur du kommer igång med din nya produkt samt bekantar dig med produktens funktioner. Läs igenom denna instruktionsmanual noggrant innan du börjar använda produkten. Mer information finns i vårt Online Support Center, som är tillgängligt på <u>www.swetrack.com/support</u>.

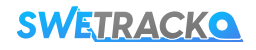

# LED-INDIKATORER OCH KNAPPAR

"Mobilnätets indikator (rött LED-ljus) blinkar långsamt när enheten söker efter en signal, och blinkar snabbt när enheten är ansluten till mobilnätet.

GPS-indikatorljuset (blått LED-ljus) kommer vara konstant när det söker efter GPS-satelliter och blinkar långsamt när GPS-signalen är etablerad.

Laddningsindikatorn (grönt LED-ljus) kommer vara konstant när Maxi+ laddas med den medföljande laddningskabeln ansluten.

Mobilnätets indikator (rött LED-ljus) och GPS-indikator (blått LED-ljus) kommer att blinka synkroniserat när batteriet håller på att ta slut."

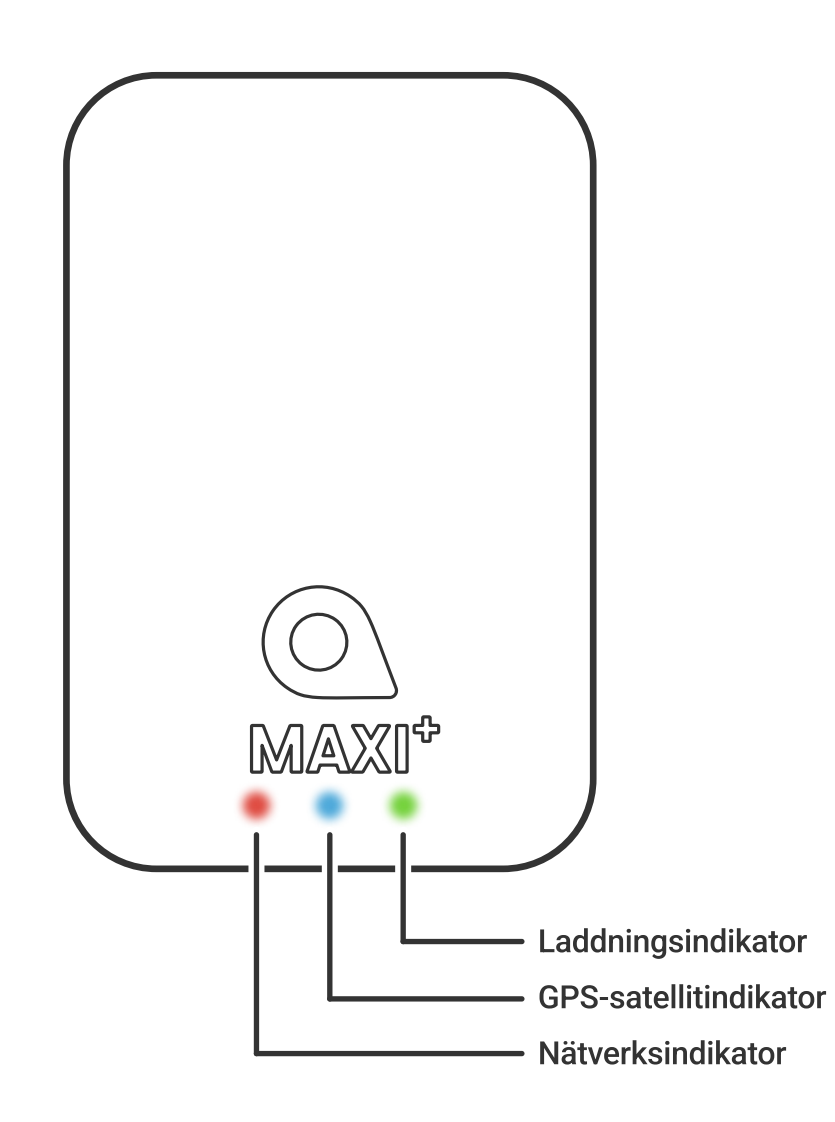

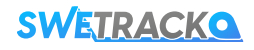

# LADDNING OCH UPPSTART

Innan du börjar använda produkten ska du ladda batteriet i minst 8 timmar. Anslut den magnetiska änden av USB-kabeln till produktens laddkontakt enligt illustrationen nedan, och den andra änden av kabeln till en väggladdare med USB-kontakt. Laddningsindikatorn kommer att lysa med ett fast sken när produkten laddas. När produkten är fullt laddad, kommer den gröna lampan att sluta lysa. När produkten är laddad, koppla loss laddaren. Du kan nu placera spårsändaren på spårningsobjektet och gå vidare till nästa sida i denna manual.

\* Vid användning av en 5V --- 1A-strömadapter för laddning. Användning av en strömadapter med högre kapacitet (stödd upp till 5V --- 3A) kan leda till snabbare laddningstider. Observera att snabbladdning kan göra att enheten blir varm.

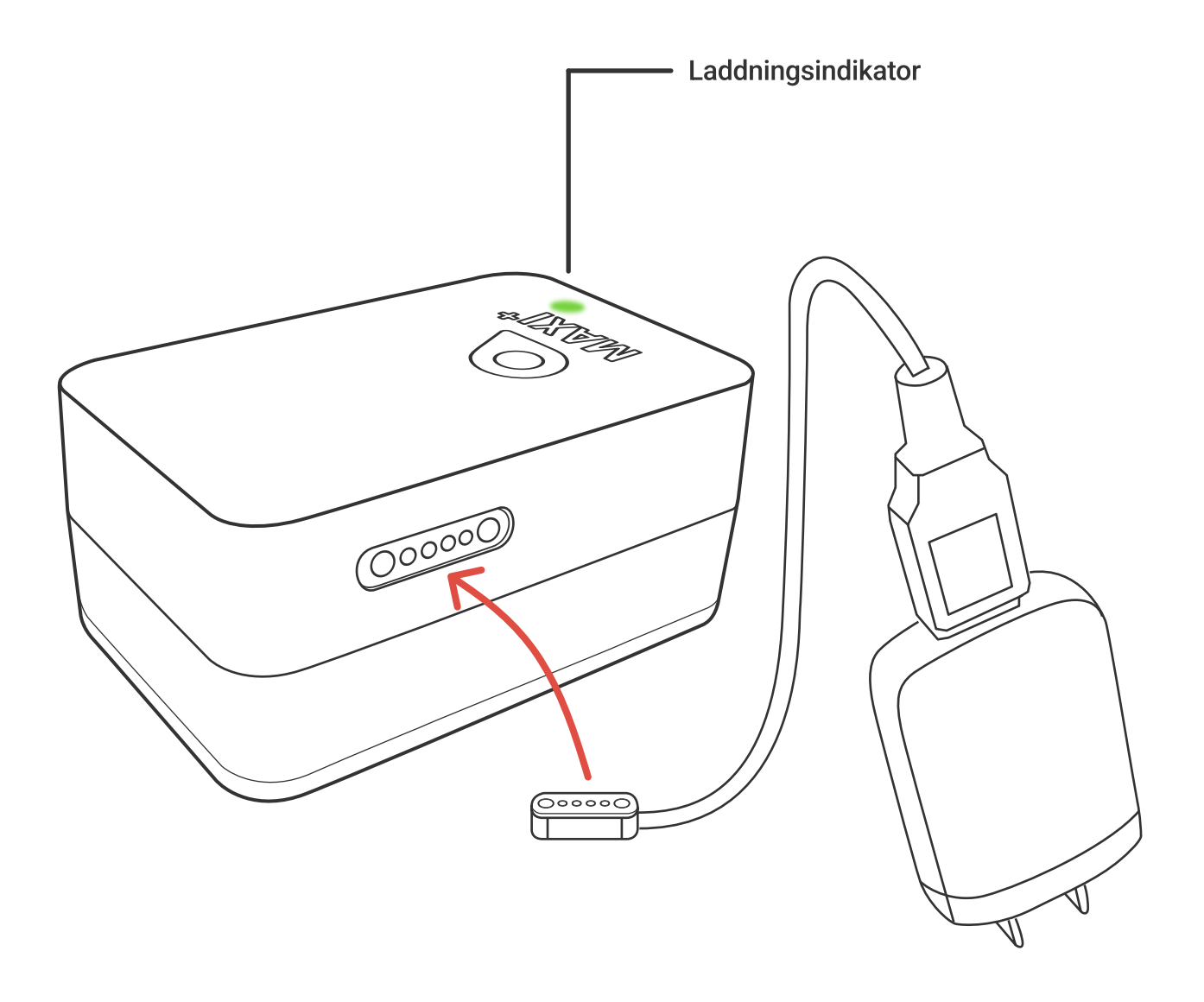

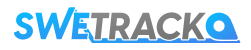

# **SKAPA ETT KONTO I MOBILAPPEN**

Din SweTrack enhet styrs genom appen SweTrack Live. I SweTrack Live-appen kan du se enhetens aktuella position, aktivera geografiska stängsel, begära ut positionshistorik och mycket mer.

#### **1** LADDA NER APPEN

Besök App Store (iOS) eller Google Play (Android) och sök efter SweTrack Live. Appen är gratis.

### **2** SKAPA ETT KONTO

Du skapar ett konto genom att klicka på knappen **Skapa konto** som du finner längst ned på inloggningsskärmen i SweTrack Live. Fyll därefter i din e-postadress, välj ett lösenord och sedan användarnamn. Du behöver slutligen ange enhetens IMEI-nummer. Det finner du på kartongen eller på själva produkten. Antingen fyller du i IMEI-numret manuellt eller så trycker du på kamera-ikonen och håller telefonens kamera mot QR-koden på undersidan av produktens kartong.

### **ANVÄNDA SWETRACK LIVE FRÅN EN DATOR**

SweTrack Live kan även användas från webbläsaren på en PC eller Mac. För att besöka SweTrack Live från din dator, gå till <u>www.swetrack.com/live</u> i din webbläsare. Du använder samma inloggningsuppgifter på datorversionen som i mobilappen.

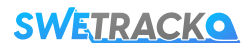

# **TECKNA EN DATAPLAN**

Din enhet kräver en aktiv dataplan för mobil datatrafik för att fungera. I dataplanen ingår obegränsad spårning i EU, Norge & Schweiz, i samtliga operatörers nät med möjlighet att uppgradera till världstäckning. Utan dataplan kan inte produkten kommunicera via mobilnätet och överföra sin positionsdata till dig.

### HUR STARTAR JAG EN DATAPLAN?

- 1. Logga in på ditt SweTrack Live-konto på www.swetrack.com/live.
- 2. Klicka på Dataplaner i sidomenyn (kort-ikonen).
- 3. Klicka på Lägg till kort och fyll i dina kortuppgifter.
- 4. Klicka på kryssrutan för de enheter som du vill aktivera och klicka på Aktivera.

### HUR AVSLUTAR JAG EN DATAPLAN?

- 1. Logga in på ditt SweTrack Live-konto på www.swetrack.com/live.
- 2. Klicka på Dataplaner i sidomenyn (kort-ikonen).
- 3. Klicka på kryssrutan för de enheter som du villa avaktivera och klicka på Avaktivera.

Dataplanen/dataplanerna kommer nu att avslutas efter den pågående periodens slut.

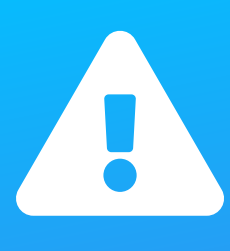

Genomför aldrig oauktoriserade modifieringar av enheten, såsom att byta ut det inbyggda simkortet mot ett annat. Enheten fungerar endast med det SIM-kort som är förmonterat från fabrik. Montera heller inte det inbyggda SIM-kortet i annan utrustning t.ex. surfplattor eller routrar. Om SIM-kortet monteras i annan utrustning kommer SIM-kortet permanent spärras och bli obrukbart, även om det återmonteras i SweTrack-enheten. Oauktoriserade modifieringar kan skada produkten och gör att den ettåriga fabriksgarantin bryts.

# **BEKANTA DIG MED DIN MAXI+**

När du har skapat ett konto och aktiverat en dataplan börjar produkten fungera inom cirka 20 minuter. Du kommer då att kunna se den på kartan i SweTrack Live-appen eller via en webbläsare genom att gå till <u>www.swetrack.com/live</u>.

Produktens position uppdateras automatiskt när produkten är i rörelse. Om du inte ser produkten på kartan i appen kan det hända att du behöver skaka den utomhus (under öppen himmel) eller åka en tur med fordonet som trackern är monterad på.

#### **INFORMATION**

Maxi+ rapporterar följande information som kan läsas av genom SweTrack Live. Du kan få tillgång till enhetens detaljer från enhetslistan. Observera att informationen endast uppdateras när enheten är aktiv.

- Batterinivå: Visar den aktuella batterinivån.
- Höjd: Visar enhetens nuvarande höjd över havet.
- Temperatur: Visar den aktuella temperaturavläsningen från enheten.
- Fuktighet: Visar den aktuella fuktnivån som läses av från enheten.

#### **POSITION**

Maxi+ position visas på kartan i appen och kommer att uppdateras beroende på din valda dataplan. Enheten kommer endast att uppdatera sin position när den är i rörelse. Genom att trycka på kartikonen visas mer positionsinformation, såsom tidpunkten för positionen och hastigheten.

Använd platshistorikfunktion som finns genom att klicka på din enhet i enhetslistan eller genom menyn, för att få en visualisering av hur enheten har rört sig.

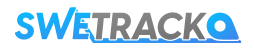

### **INSTÄLLNINGAR**

På inställningssidan för din Maxi+-enhet kan du konfigurera olika parametrar för att anpassa enhetens funktion till dina specifika behov. Nedan är de tillgängliga inställningarna:

- Enhetsnamn: Ange eller ändra namnet på din Maxi+.
- Hastighetslarm: Definiera en hastighetsgräns. Om hastigheten överskrids skickas ett larm.
- Kartikon: Välj en kartikon som representerar din Maxi+-enhets plats på kartan.
- Energisparläge: Aktivera eller inaktivera energisparläge. Alternativet att aktivera/inaktivera energisparläge är beroende av vilken typ av dataplan som har aktiverats.
- **Uppväckning:** Konfigurera hur du vill att din Maxi+ ska vakna upp från energisparläge med följande tre alternativ. Välj åtminstone ett eller kombinera flera.
  - Vakna upp med vibration: Maxi+ kommer att vakna upp och fortsätta uppdatera så länge den upptäcker rörelse. Efter en stund utan rörelse kommer Maxi+ att gå tillbaka till sömnläge.
  - Tidsväckning: Välj ett tidsintervall då du vill att Maxi+ ska vakna upp och uppdatera sin aktuella status för att sedan gå tillbaka till energisparläge. Aktivera säkerhetszonen för att få Maxi+ att växla till vibrationsväckning om den har flyttats utanför en 1 km radie från den ursprungliga positionen.
  - Ljussensor: Maxi+ kommer att upptäcka förändringar i mängden ljus som träffar dess ljussensor och vakna upp när det förändras. Användbart om enheten skulle tas bort.
- **Temperaturlarm:** Ange en temperaturgräns. Om enheten upptäcker en temperatur som överstiger eller går under denna gräns när den är vaken, kommer den att utlösa ett larm. Används bäst med tidsväckningsinställningen.
- **Fuktighetslarm:** Ange en gräns för fuktighet. Om enheten upptäcker en fuktighet som överstiger eller går under denna gräns när den är vaken, kommer den att utlösa ett larm. Används bäst med tidsväckningsinställningen.

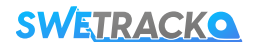

# **GARANTI OCH SERVICE**

Denna sida innehåller information om våra garanti och servicevillkor.

### **SUPPORT & SERVICE**

Du finner svar på de vanligaste frågorna kring våra produkter och tjänster i vårt digitala supportcenter, som du hittar på <u>www.swetrack.com/support</u>. Om du inte finner svaret på din fråga i denna manual eller i supportcentret, kontakta vår kundtjänst på <u>support@swetrack.com</u>.

#### **PRIVACY POLICY**

Vi på SweTrack tar våra kunders integritet på allvar och delar aldrig personuppgifter eller information om hur produkten används med tredje part. Du kan hitta vår fullständiga integritetspolicy genom att besöka <u>www.swetrack.com</u>.

### HÅRDVARUGARANTI

SweTrack lämnar ett års hårdvarugaranti på samtliga produkter till samtliga kunder. Garantin omfattar ursprungliga hårdvarufel och täcker ej mjukvarufel eller fel som uppstått till följd av yttre påverkan och/eller felaktig hantering av produkten.

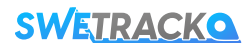